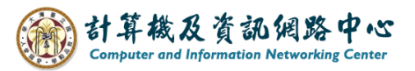

## Gmail 使用 IMAP 協定

1. 點選【 App Store 】。(以 iOS17為例)

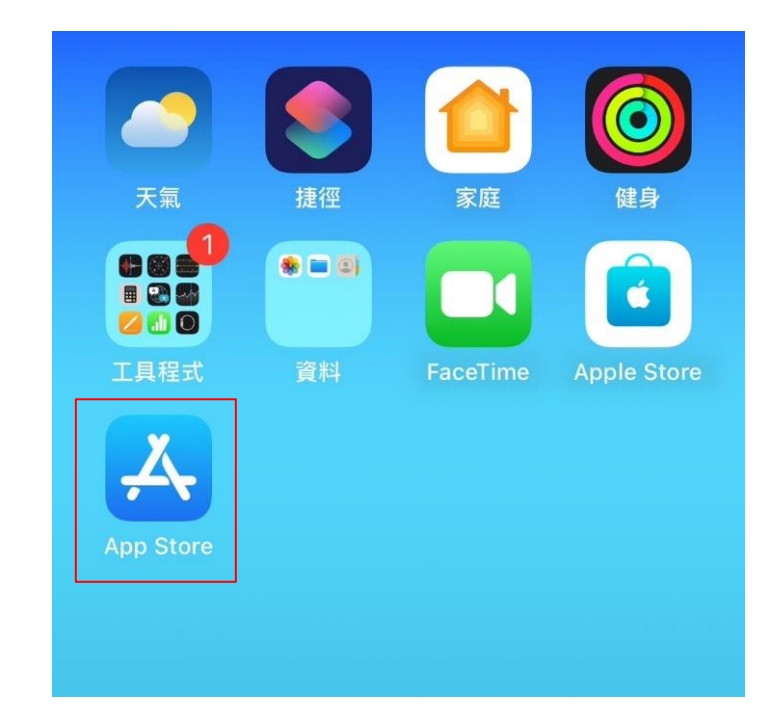

## 2. 搜尋【Gmail】,點選【取得】。

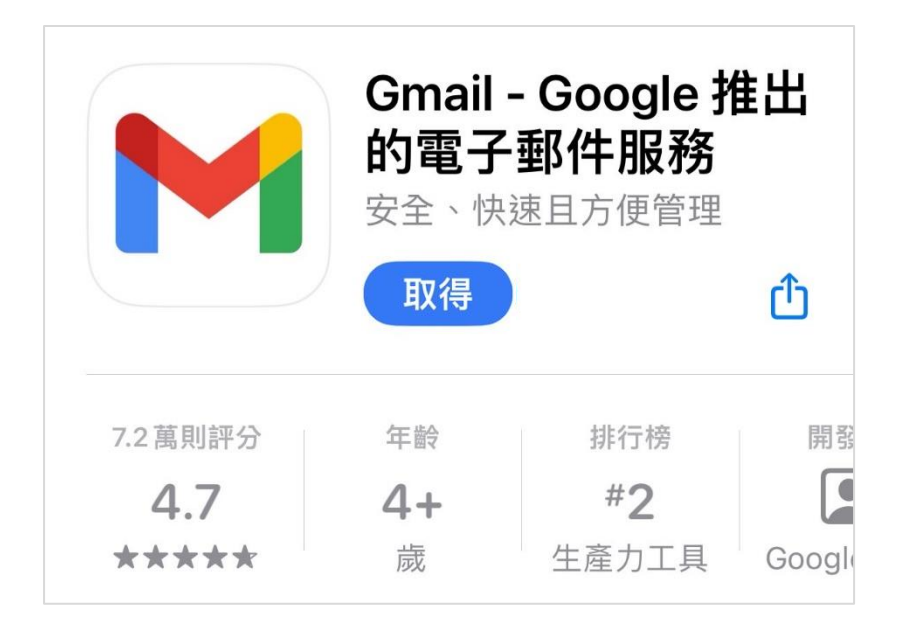

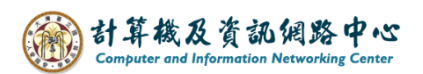

3. 開啟 Gmail App,點選【登入】。

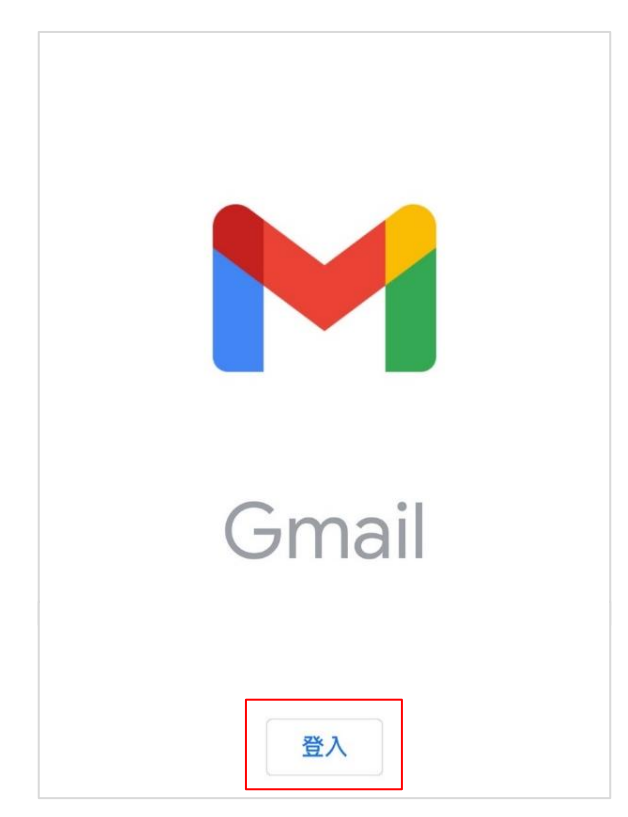

4. 點選【其他(IMAP)】。

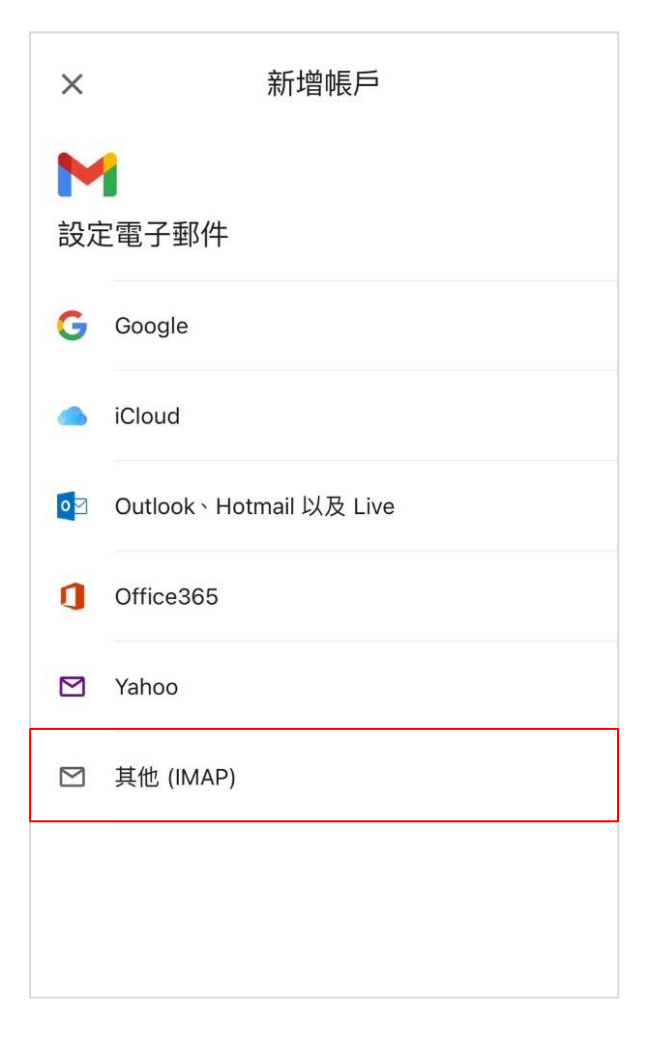

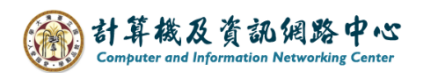

5. 請輸入【電子郵件地址】,並按【繼續】。

| <             | 新增帳戶     | 繼續 |  |  |
|---------------|----------|----|--|--|
| ▶★ 新增你的電子郵件地址 |          |    |  |  |
| ☑ 其他          | 년 (IMAP) |    |  |  |
| 電子郵件地         | 址        |    |  |  |
| @ntu.edu.tw   |          |    |  |  |
|               |          |    |  |  |
|               |          |    |  |  |
|               |          |    |  |  |
|               |          |    |  |  |
|               |          |    |  |  |

6. 請輸入以下資訊,並按【繼續】。

| <               | 新增帳戶      | 繼續 |
|-----------------|-----------|----|
| M               |           |    |
| 內送伺服器設          | 定         |    |
| 使用者名稱           |           |    |
| @nt             | tu.edu.tw |    |
| 密碼              |           |    |
| IMAP 伺服器        |           |    |
| mail.ntu.edu.tw |           |    |
| 通訊埠             |           |    |
| 993             |           |    |
| 安全性類型           |           |    |
| SSL/TLS         | •         |    |
|                 |           |    |

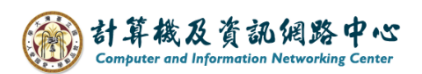

7. 請輸入以下資訊,並按【繼續】。

| <               | 新增帳戶 | 繼續 |  |  |
|-----------------|------|----|--|--|
| M               |      |    |  |  |
| 外寄伺服器設為         | 定    |    |  |  |
| 使用者名稱           |      |    |  |  |
| @ntu.edu.tw     |      |    |  |  |
| 密碼              |      |    |  |  |
| SMTP 伺服器        |      |    |  |  |
| mail.ntu.edu.tw |      |    |  |  |
| 通訊埠             |      |    |  |  |
| 587             |      |    |  |  |
| 安全性類型           |      |    |  |  |
| STARTTLS        | •    |    |  |  |
|                 |      |    |  |  |

8. 設定完成, 輸入您想顯示的名稱, 並按【繼續】。

| 新增帳戶                          | 繼續 |
|-------------------------------|----|
| ▶<br>你的帳戶已設定完成,可以開始收發<br>郵件了! | 電子 |
| 你的名稱<br>王小明                   |    |
| 顯示在寄出的郵件中                     |    |

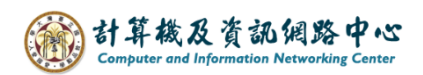

9. 完成後即會出現以下畫面,表示已成功使用Gmail收信。

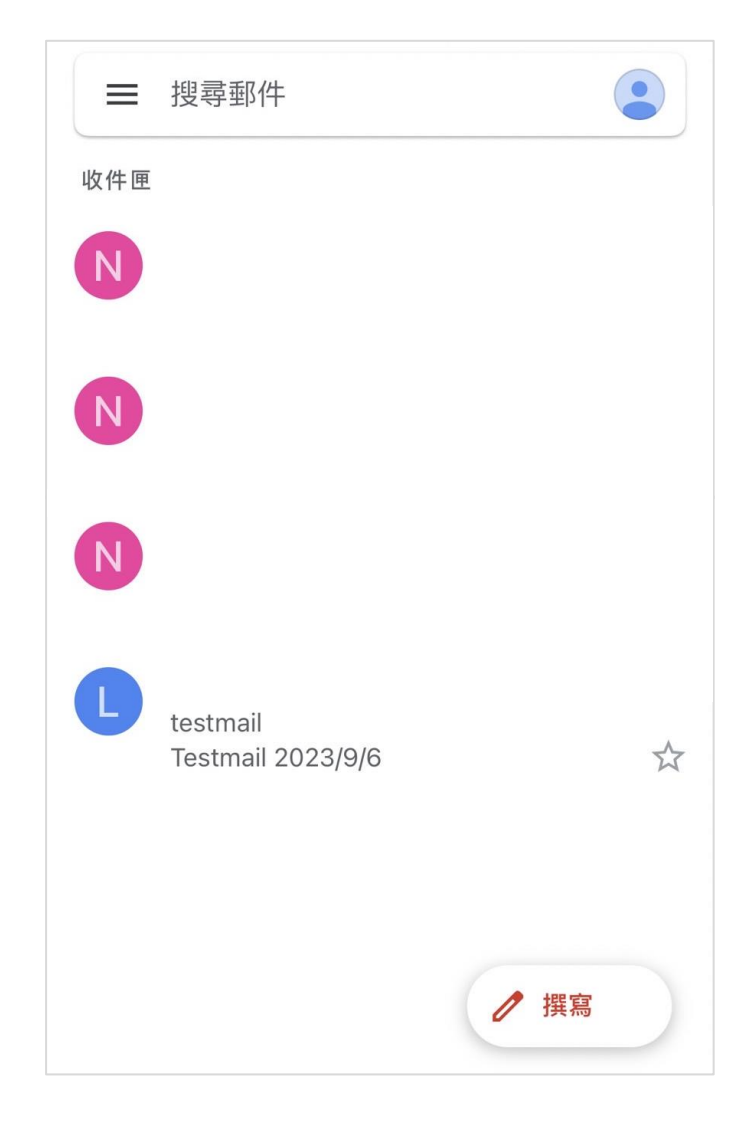